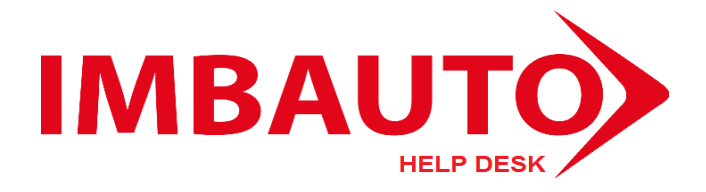

# MANUAL DE TÉCNICO – HELP DESK

## **REQUISITOS PREVIOS:**

Tener instalado un Servidor de Aplicaciones con:

- Apache 2.2 o superior.
- PHP 5.3 o superior.
- MYSQL 5.1.x.

Nota: Navegadores actualizados, no existe incompatibilidad con ningún sistema operativo.

A continuación se detalla los pasos para la instalación y restauración de la base de datos del Help Desk, basado en SugarCRM Comunity Edition. Nota: Manual realizado en Windows 7 con servidor de aplicaciones XAMPP.

#### 1. Configuraciones Previas del Servidor de Aplicaciones.

En la ubicación de la instalación del servidor de aplicaciones se encuentra un archivo de nombre **php.ini**, en XAMPP se encuentra en C:\xampp\php\, una vez encontrado el archivo lo abrimos con cualquier editor de texto.

Ubicamos las siguientes líneas y las dejamos como se muestra:

- error\_reporting = E\_NOTICE | E\_DEPRECATED
- max\_execution\_time = 120
- memory\_limit = 512M
- post\_max\_size = 60M
- upload\_max\_filesize = 10M

#### 2. Instalamos SugarCRM Comunity Edition 6.5.12

Tenemos que contar con el archivo .zip original de SugarCE-6.5.12.zip, una vez que tengamos el archivo .zip, procedemos a descomprimir dentro de la carpeta de nuestro servidor de aplicaciones. En el caso de XAMPP dentro de C:\xampp\htdocs\helpdesk.

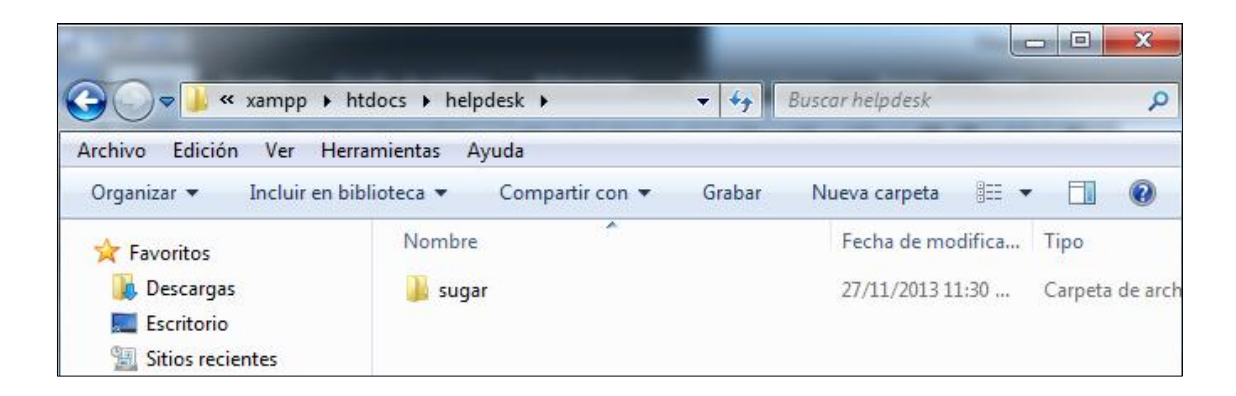

Ingresamos a cualquier navegador web, con la siguiente dirección.

http://localhost/helpdesk/sugar/install.php nos mostrará una pantalla como la siguiente.

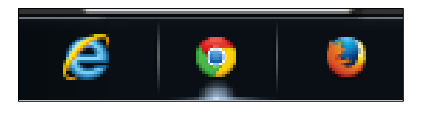

| e                                                    | Sugar Setup Wizard: Welcome to the SugarCRM 6.5.12 Set             | up Wizard - Mozilla Firefox                                                                                                    | - 🗆 🗙                                 |
|------------------------------------------------------|--------------------------------------------------------------------|----------------------------------------------------------------------------------------------------|---------------------------------------|
| Sugar Setup Wizard: Welcome to the Su +              | <u>u</u> ua                                                        |                                                                                                    |                                       |
| 🗲 🛞 localhost/helpdesk/sugar/install.php             |                                                                    | ☆ ▼ C 🔀 - Google                                                                                                    | ۶ 🖡 🏠                                 |
| 🥃 help desk 📙 compras internet 😁 Drivers & Downloads | 🤹 Amazon.com: Monste 🤹 Amazon.com: Monste 🕝 Black Friday 2013 🔀 Pa | iginas Web Gratis   D 🧕 Amazon.com: Reebok 🧕 Am                                                                                                    | azon.com: Reebok 🧕 Amazon.com: Reebok |
|                                                      |                                                                    | Help                                                                                                    |                                       |
|                                                      | SUGARCOMMUNITY EDITION.                                            | <b>SUGARCAM</b>                                                                                                    |                                       |
|                                                      | Welcome to the SugarCRM 6.5.12 Setup Wizard                        |                                                                                                    |                                       |
|                                                      |                                                                    |                                                                                                    |                                       |
|                                                      |                                                                    |                                                                                                    |                                       |
|                                                      |                                                                    |                                                                                                    |                                       |
|                                                      |                                                                    | A DECEMBER OF CONTRACTOR OF CONTRACTOR OF CO |                                       |
|                                                      |                                                                    |                                                                                                    |                                       |
|                                                      |                                                                    |                                                                                                    |                                       |
|                                                      |                                                                    |                                                                                                    |                                       |
|                                                      |                                                                    |                                                                                                    |                                       |
|                                                      |                                                                    |                                                                                                    |                                       |
|                                                      | Choose your language: English (US)                                 |                                                                                                    |                                       |
|                                                      |                                                                    |                                                                                                    |                                       |
|                                                      |                                                                    | Next                                                                                                    |                                       |
|                                                      |                                                                    |                                                                                                    |                                       |

Nos muestra la pantalla de Bienvenida de SugarCRM, damos clic en Next.

| •                                                                                                    | Sugar Setup Wizard: Are you ready to install? - Mozilla Firefox                                                                                                    | -                                    | □ ×        |   |
|----------------------------------------------------------------------------------------------------|----------------------------------------------------------------------------------------------------|--------------------------------------|------------|---|
| Archivo Editar Ver Higtorial Marcadores Herramientas A                                                                                                    | yuda                                                                                                    |                                      |            |   |
| Cugar Setup Wizard: Are you ready to ins +                                                                                                    |                                                                                                    |                                      |            |   |
| Contemporary and the set of the set of the s | ☆ ▼ C 🛛 😫 - G                                                                                                    | ioogle 🔎                             | <b>↓</b> ∩ | i |
| 📑 help desk 📙 compras internet 😁 Drivers & Downloads                                                                                                    | 🤹 Amazon.com: Monste 🤹 Amazon.com: Monste 🖓 Black Friday 2013 🔀 Páginas Web Gratis   D 💄 Amazon.com: Reebok 🌡                                                                                                    | a, Amazon.com: Reebok a, Amazon.com: | Reebok     | » |
|                                                                                                    | <ul> <li>Norm of the sublacture and you would mix to use to use to noise the used to use to use the sublacture and you would mix to use the sublacture and you would mix to use. If you provide the name of an existing database, the tables in the database will be dropped during installation when the schema for the Suprad database is defined.</li> </ul>         |                                      |            | ^ |
|                                                                                                    | <ul> <li>If you do not already have a database, the name you provide will be used for the new database that is created for the instance during installation.</li> </ul>                                                                                                    |                                      |            |   |
|                                                                                                    | Database administrator user name and password     The database administrator should be able to create tables and users and write to the database.     You might need to contact your database administrator for this information if the database is not located on your local computer and/or if you are not the database administrator.                                |                                      |            |   |
|                                                                                                    | Sugar database user name and password     The user may be the database administrator, or you may provide the name of another existing database user     User     User outdlike to create a new database user for this prupose you will be able to provide a new useranne and nassword divino the installation process. and the user will be created during installation |                                      |            |   |
|                                                                                                    | For the Custom setup, you might also need to know the following:                                                                                                    |                                      |            |   |
|                                                                                                    | <ul> <li>URL that will be used to access the Sugar instance after it is installed. This URL should include the web server or machine name or IP address.</li> </ul>                                                                                                    |                                      |            |   |
|                                                                                                    | <ul> <li>[Optional] Path to the session directory if you wish to use a custom session directory for Sugar information in order to prevent session data from being vulnerable on shared servers.</li> </ul>                                                                                                    |                                      |            |   |
|                                                                                                    | [Optional] Path to a custom log directory if you wish to override the default directory for the Sugar log.                                                                                                    |                                      |            |   |
|                                                                                                    | <ul> <li>[Optional] Application ID if you wish to override the auto-generated ID that ensures that sessions of one Sugar instance are not used by other instances.</li> </ul>                                                                                                    |                                      |            |   |
|                                                                                                    | Character Set most commonly used in your locale.                                                                                                    |                                      |            |   |
|                                                                                                    | For more detailed information, please consult the Installation Guide.                                                                                                    |                                      |            |   |
|                                                                                                    | Back Next                                                                                                    |                                      |            |   |

En la pantalla tenemos información sobre SugarCRM CM, damos clic en Next.

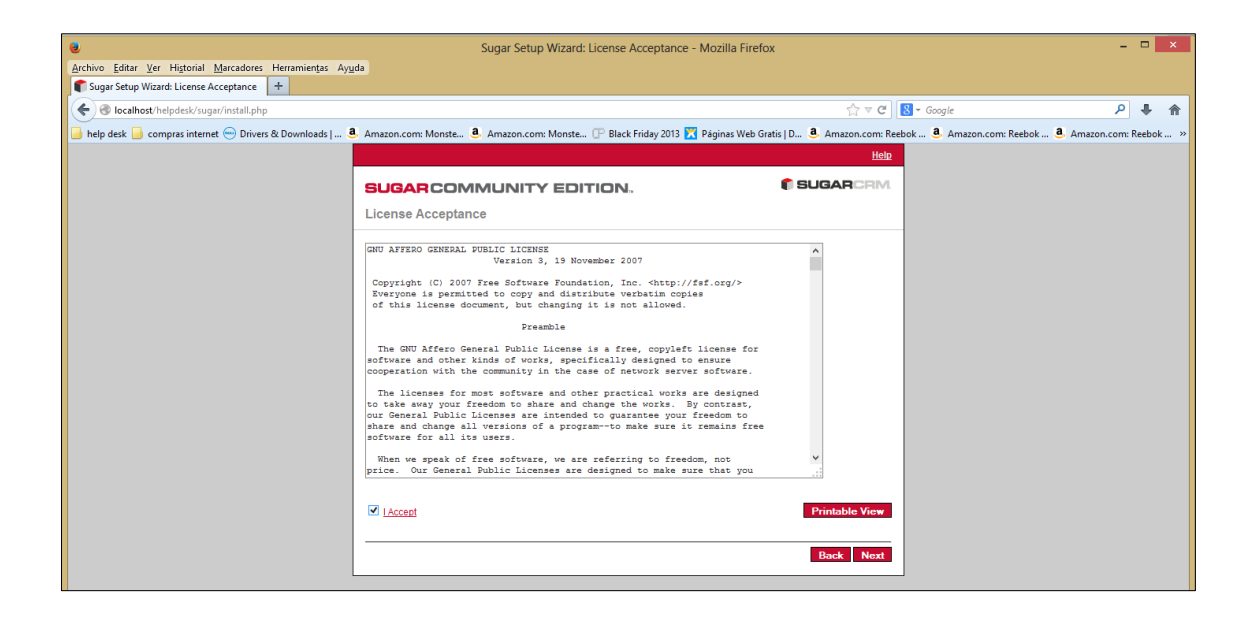

Aceptamos los términos de la licencia y damos clic en Next.

| ۲                                                       | 2                      | ugar Setup Wizard: Installation Options - Mozill                                                                      | a Firefox                                                                      | - • ×                         |
|---------------------------------------------------------|------------------------|----------------------------------------------------------------------------------------------------|--------------------------------------------------------------------------------|-------------------------------|
| Archivo Editar Ver Historial Marcadores Herramientas Ay | uda                    |                                                                                                    |                                                                                |                               |
| Calhost/helpdesk/sugar/install.php                      |                        |                                                                                                    | ☆ ▼ C Socole                                                                   | ₽ ♣ ♠                         |
| 📄 help desk 🍶 compras internet 😁 Drivers & Downloads    | a Amazon.com: Monste a | Amazon.com: Monste 🕞 Black Friday 2013 🔀 Página                                                                       | s Web Gratis   D 🖲 Amazon.com: Reebok 🤱 Amazon.com:                            | Reebok 🤹 Amazon.com: Reebok » |
|                                                         |                        |                                                                                                    | Help                                                                           |                               |
|                                                         | SUGARCOMM              | UNITY EDITION.                                                                                                    | SUGARCRM.                                                                      |                               |
|                                                         | Installation Options   |                                                                                                    |                                                                                |                               |
|                                                         | Choose Install Type    |                                                                                                    |                                                                                |                               |
|                                                         | O Typical Install      | Requires minimum information for the installation                                                                     | . Recommended for new users.                                                   |                               |
|                                                         | Custom Install         | Provides additional options to set during the insta<br>also available after installation in the admin scree<br>users. | liation Most of these options are<br>ns. Recommended for advanced<br>Back Next |                               |
|                                                         |                        |                                                                                                    |                                                                                |                               |
|                                                         |                        |                                                                                                    |                                                                                |                               |

Escogemos Custom Install y damos clic en Next.

| •                                                       | Sugar Setup Wizard: Database Type - Mo                                          | zilla Firefox                                                      | - 🗆 🗙                  |
|---------------------------------------------------------|---------------------------------------------------------------------------------|--------------------------------------------------------------------|------------------------|
| Archivo Editar Ver Historial Marcadores Herramientas Ay | ıda                                                                             |                                                                    |                        |
| Jugal Secup Wizard: Database Type                       |                                                                                 | Strate C 8 + Google                                                | 2 4 8                  |
| 📄 help desk 📙 compras internet 😁 Drivers & Downloads    | 🔒 Amazon.com: Monste 🤹 Amazon.com: Monste 🕒 Black Friday 2013 🔀 I               | Páginas Web Gratis   D 🔕 Amazon.com: Reebok 💩 Amazon.com: Reebok . | a Amazon.com: Reebok » |
|                                                         |                                                                                 | Help                                                               |                        |
|                                                         | SUGAR COMMUNITY EDITION.                                                        |                                                                    |                        |
|                                                         | Database Type                                                                   |                                                                    |                        |
|                                                         | Specify Database Type                                                           |                                                                    |                        |
|                                                         | What type of database will be used for the Sugar instance you are about to inst | all?                                                               |                        |
|                                                         | MySQL (mysqli extension)                                                        |                                                                    |                        |
|                                                         |                                                                                 |                                                                    |                        |
|                                                         |                                                                                 | Back Next                                                          |                        |
|                                                         |                                                                                 |                                                                    |                        |
|                                                         |                                                                                 |                                                                    |                        |
|                                                         |                                                                                 |                                                                    |                        |
|                                                         |                                                                                 |                                                                    |                        |
|                                                         |                                                                                 |                                                                    |                        |
|                                                         |                                                                                 |                                                                    |                        |
|                                                         |                                                                                 |                                                                    |                        |
|                                                         |                                                                                 |                                                                    |                        |
|                                                         |                                                                                 |                                                                    |                        |

Nos muestra las bases de datos disponibles, como es la versión comunitaria nos muestra solo MySQL. Damos clic en **Next**.

|                                                                                                    | <u>Help</u>                                                                                                    |
|----------------------------------------------------------------------------------------------------|----------------------------------------------------------------------------------------------------|
| SUGARCOMMUNITY EDITION.                                                                                                    | <b>SUGAR</b> CRM                                                                                                    |
| Database Configuration                                                                                                    |                                                                                                    |
| * Required field                                                                                                    |                                                                                                    |
| Provide Database Name                                                                                                    |                                                                                                    |
| Name of the database that will contain the data for the Sugar instance                                                                                                    | you are about to install:                                                                                                    |
| * Database Name                                                                                                    | helpdesk                                                                                                    |
| Name of web server or machine (host) on which the database is loca                                                                                                    | ted ( such as localhost or www.mydomain.com ):                                                                                              |
| * Host Name                                                                                                    | localhost                                                                                                    |
| Provide Database User Information                                                                                                    |                                                                                                    |
| The username and password of a database administrator who can c<br>to the database is necessary in order to set up the Sugar database.                                                                                  | reate database tables and users and who can write                                                                                           |
| * Database Administrator Username                                                                                                    | root                                                                                                    |
| Database Admin Password                                                                                                    |                                                                                                    |
| For security purposes, you can specify an exclusive database user to<br>able to write, update and retrieve data on the Sugar database that will<br>database administrator specified above, or you can provide new or ex | connect to the Sugar database. This user must be<br>be created for this instance. This user can be the<br>isting database user information. |
| Sugar Database Username                                                                                                    | Same as Admin User 👻                                                                                                    |
| Choose Demo Data                                                                                                    |                                                                                                    |
| Populate Database with Demo Data?                                                                                                    | No 👻                                                                                                    |
|                                                                                                    |                                                                                                    |
|                                                                                                    | Back Next                                                                                                    |
|                                                                                                    |                                                                                                    |

Ingresamos los datos del nombre de la base datos en este caso llenamos con los siguientes datos:

- Database Name: helpdesk
- Hostname: localhost
- Database Administrator Username: root
- Database Admin Password:

Damos clic en Next.

|                                                                                                    | <u>Help</u>                                                                         |
|----------------------------------------------------------------------------------------------------|-------------------------------------------------------------------------------------|
| SUGARCOMMUNITY EDITION.                                                                                                    | SUGARCRM.                                                                           |
| Site Configuration                                                                                                    |                                                                                     |
| * Required field                                                                                                    |                                                                                     |
| Identify Administration User                                                                                                    |                                                                                     |
| Enter the URL that will be used to access the Sugar instance after installation. Th<br>the URLs in the Sugar application pages. The URL should include the web serve                                                                     | he URL will also be used as a base for<br>er or machine name or IP address.         |
| * URL of Sugar Instance http://localhost/helpdesk/sugar                                                                                                    |                                                                                     |
| Enter a name for your system. This name will be displayed in the browser title ba                                                                                                    | ar when users visit the Sugar application.                                          |
| * System Name SugarCRM                                                                                                    |                                                                                     |
| Select collation (sorting) settings for your system. This settings will create the tat<br>case your language doesn't require special settings please use default value.                                                                  | oles with the specific language you use. In                                         |
| * Collation Settings                                                                                                    |                                                                                     |
| After installation, you will need to use the Sugar admin user (default username =<br>Enter a password for this administrator user. This password can be changed aft<br>another admin username to use besides the default value provided. | admin) to log in to the Sugar instance.<br>er the initial login. You may also enter |
| * Sugar Application Admin Name admin                                                                                                    |                                                                                     |
| * Sugar Admin User Password                                                                                                    |                                                                                     |
| * Re-enter Sugar Admin User Password                                                                                                    |                                                                                     |
|                                                                                                    |                                                                                     |
|                                                                                                    | Back Next                                                                           |

Ingresamos la contraseña del usuario **admin**, en este caso la clave es **macgyver**, después clic en **Next**.

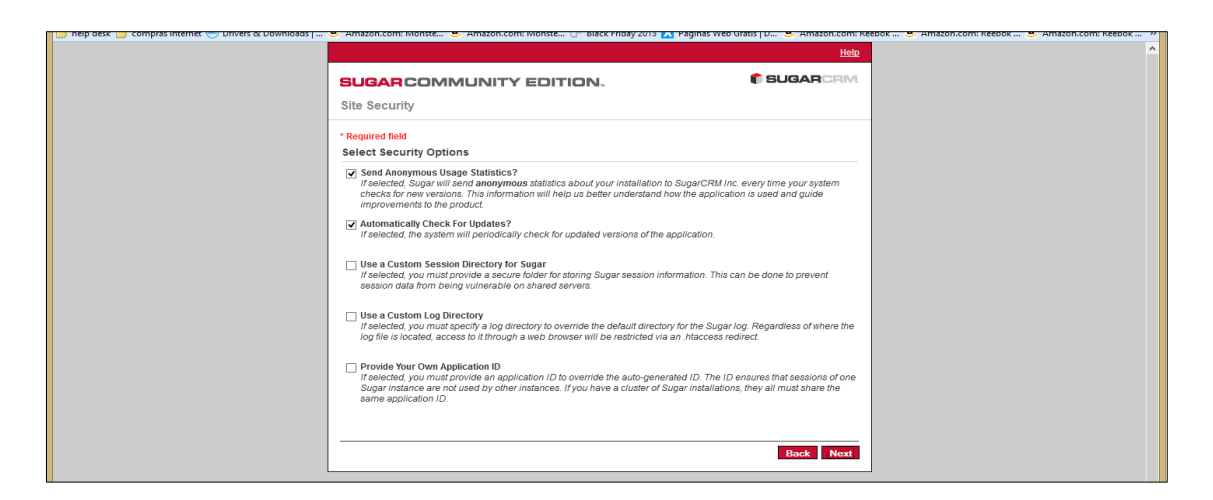

Dejamos todo por defecto y damos clic en Next.

|                                                                                                    | <u>Help</u> |
|----------------------------------------------------------------------------------------------------|-------------|
| SUGARCOMMUNITY EDITION.                                                                                                    | SUGARCRM.   |
| Perform Setup                                                                                                    |             |
| Creating Sugar configuration file (config.php)                                                                               |             |
| Creating Sugar application tables, audit tables and relationship metadata<br>Creating the database helpdesk on localhostdone |             |
| Creating default Sugar data                                                                                                  |             |
| Creating default users done<br>Creating default scheduler jobs done                                                          |             |
| The setup of Sugar 6.5.12 is now complete!                                                                                   |             |
| Total time: 10.014225006104 seconds.<br>Approximate memory used: 21640432 bytes.                                             |             |
|                                                                                                    |             |
|                                                                                                    | Next        |

Esperamos que finalice la instalación y después damos clic en Next.

| ning: Your PHP configuration should be changed to allow files of at least 6MB to be uploaded.                                     |                                                                                                   |                                                                       |
|----------------------------------------------------------------------------------------------------|---------------------------------------------------------------------------------------------------|-----------------------------------------------------------------------|
|                                                                                                    |                                                                                                   | <u>Help</u>                                                           |
| SUGARCOMMUNITY E                                                                                                    | EDITION.                                                                                          | <b>SUGAR</b> CRM                                                      |
| Install Language Packs                                                                                                    |                                                                                                   |                                                                       |
| To use a language in Sugar other than the de<br>this time. You will be able to upload and insta<br>to skip this step, click Next. | efault language (US-English), you can upload a<br>all language packs from within the Sugar applic | and install the language pack at<br>cation as well. If you would like |
| Language Pack                                                                                                    |                                                                                                   |                                                                       |
| Uplead a Language Pack<br>Examinar. No se ha seleccionado ringún arch                                                             | hivo Upload                                                                                       |                                                                       |
| The following language packs are ready to be                                                                                      | e installed:                                                                                      |                                                                       |
| Name Version Date Put                                                                                                    | ublishedUninstallable Description                                                                 |                                                                       |
| The following language packs have been ins                                                                                        | stalled:                                                                                          |                                                                       |
| Name Version Date Publishe                                                                                                    | edUninstallable Description                                                                       |                                                                       |
| none                                                                                                    |                                                                                                   |                                                                       |
|                                                                                                    |                                                                                                   | Next                                                                  |
|                                                                                                    |                                                                                                   |                                                                       |

En las configuraciones del idioma dejamos vacío y damos clic en Next.

|                                                                                            | User Name:<br>Password:<br>Log In                                                                                                    |                                                                            |
|--------------------------------------------------------------------------------------------|----------------------------------------------------------------------------------------------------|----------------------------------------------------------------------------|
|                                                                                            | ♥ Forgot Password?                                                                                                    |                                                                            |
| © 2004<br><u>ONV Affers General Public License v</u><br>SugarCRM is a trademark of SugarCP | Server response time: 1.70 seconds.<br>4-2013 SugarCRN Inc. The Program is provided AS IS, without warrafty, Licensed under AQP<br>terrston_3 as published by the Free Software Foundation, including the additional permission is a<br>M, Inc. All other company and product names may be trademarks of the respective companie<br>provembly<br>C UNDER FORM | x3.<br>forth in the source code header.<br>with which they are associated. |

Con esto finalizamos la instalación de SugarCRM, y nos muestra la pantalla de Login. Nos ingresamos al sistema con el usuario: admin y la contraseña: macgyver.

| Recordar contraseña 🔻                                    | ecification                                                              |                                                       |                                               |  |
|----------------------------------------------------------|--------------------------------------------------------------------------|-------------------------------------------------------|-----------------------------------------------|--|
| Provide the email ac<br>emails from Sugar, a             | count that will be used to send er<br>is sent from the specified email a | mails, such as the assignment notification<br>ccount. | is and new user passwords. Users will receive |  |
| Choose your Email p                                      | provider:                                                                |                                                       |                                               |  |
| Gmail                                                    | Yahoo! Mail                                                              | Microsoft Exchange                                    | Other                                         |  |
| SMTP Server:<br>Use SMTP Authentii                       | cation?                                                                  | 198.24.138.171                                        | SMTP Port 26                                  |  |
| SMTP Username:                                           |                                                                          | elpdesk@imbauto.com.ec                                |                                               |  |
| SM P Password:<br>Allow users to use to<br>Clear Send Te | his account for outgoing email:(<br>est Email                            | 3                                                     |                                               |  |
|                                                          |                                                                          |                                                       |                                               |  |
|                                                          |                                                                          |                                                       |                                               |  |
|                                                          |                                                                          |                                                       |                                               |  |
|                                                          |                                                                          |                                                       | < Back Continue                               |  |

Configuramos el correo electrónico que va a manejar el HelpDesk. Y damos clic en **Continue**.

| -                |                         |              |               |
|------------------|-------------------------|--------------|---------------|
| First Name:      |                         | Last Name: * | Administrator |
| Email Address: * | helpdesk@imbauto.com.ed |              |               |
| Office Phone:    |                         | IM Type.     | -none- 💟      |
| MODIIE:          |                         | IM Name:     |               |
| Primary Address: |                         |              |               |
|                  |                         |              |               |
| City:            |                         | State:       |               |
| Postal Code:     |                         | Country:     |               |
|                  |                         |              |               |
|                  |                         |              |               |
|                  |                         |              |               |
|                  |                         |              |               |
|                  |                         |              |               |

Terminamos la configuración de los datos del administrador. Y damos clic en Next.

| īme Zone: (1)                | America/Guayaquil (GMT-5:00) | ~                  |                  |
|------------------------------|------------------------------|--------------------|------------------|
| Date Format: 🖲               | 12/23/2010 ¥                 | Time Format: (1)   | 11:00pm 💌        |
| Currency: (1)                | US Dollars : \$ V            |                    |                  |
| Currency Significant Digits: | 2 🗸                          | Example:           | \$123,456,789.00 |
| Decimal Symbol: 🖲            |                              | 1000s separator: ④ |                  |
| Jame Display Format: 🛈       | Dr. David Livingstone 💌      |                    |                  |
|                              |                              |                    |                  |
|                              |                              |                    |                  |

Configuramos la zona horaria y damos clic en Next.

| You  | are ready to use Sugar!                                                                                                    |  |
|------|----------------------------------------------------------------------------------------------------|--|
| What | : would you like to do next?<br><u>Start Using Sugar</u><br>Go directly to the application Home page.                                                  |  |
|      | Import Data Import data from external sources into the application.                                                                                    |  |
| ł    | Create Users<br>Create new user accounts for people to use to access the application.                                                                  |  |
|      | View and Manage Application Settings<br>Manage advanced settings, including default application settings.                                              |  |
| ×    | Configure the Application<br>Use Studio to create and manage application fields and layouts.                                                           |  |
| 9    | Visit Sugar University<br>Find training materials and classes that will help you get started as a system administrator or end user of the application. |  |
|      |                                                                                                    |  |
|      |                                                                                                    |  |
|      |                                                                                                    |  |
|      |                                                                                                    |  |

Damos clic en Finish.

### 3. Restaurar Help Desk y Base de Datos.

Para realizar la restauración del Help Desk, necesitamos los siguientes archivos:

- Helpdesk.rar
- Helpdesk.sql

En la carpeta de nuestro servidor de aplicaciones renombramos la carpeta helpdesk por cualquier otro nombre y extraemos el archivo helpdesk.rar y nos debe quedar una carpeta de la siguiente manera.

| ⓒ ◯ ♥ 🕌 ► Equipo ► Disco local (C:) ► xampp ► htdocs ►                               |              |                   |                     |        |  |  |  |  |  |  |  |
|--------------------------------------------------------------------------------------|--------------|-------------------|---------------------|--------|--|--|--|--|--|--|--|
| Archivo Edición Ver Herramientas Ayuda                                               |              |                   |                     |        |  |  |  |  |  |  |  |
| Organizar 🔻 🔚 Abrir 🛛 Incluir en biblioteca 🔻 Compartir con 🔻 Grabar 🛛 Nueva carpeta |              |                   |                     |        |  |  |  |  |  |  |  |
| 🎽 🎽 Favoritos                                                                        | Nombre       | Fecha de modifica | Тіро                | Tamaño |  |  |  |  |  |  |  |
| 🎽 〕 Descargas                                                                        | 鷆 forbidden  | 25/11/2013 10:27  | Carpeta de archivos |        |  |  |  |  |  |  |  |
| 👹 📃 Escritorio                                                                       | 鷆 restricted | 25/11/2013 10:27  | Carpeta de archivos |        |  |  |  |  |  |  |  |
| Sitios recientes                                                                     | 🎍 helpdesk   | 25/11/2013 10:34  | Carpeta de archivos |        |  |  |  |  |  |  |  |

Después procedemos a restaurar la base de datos, ingresamos a <u>http://localhost/phpmyadmin</u>, y eliminamos la base de daos de nombre helpdesk y después volvemos a crear la base de datos con el mismo nombre helpdesk que va a estar vacía.

| 🖉 🚵 localhost / 127.0.0.1   php 🛛 🗙                   |                                                                                                |                                                                                                    |  |  |
|-------------------------------------------------------|------------------------------------------------------------------------------------------------|----------------------------------------------------------------------------------------------------|--|--|
| ← → C 🗋 localhost/p                                   | hpmyadmin/                                                                                     | ☆ =                                                                                                    |  |  |
| 👯 Aplicaciones 🗀 SoporteFeliz                         | 🖄 Mis Competencias   🗋 Portal Discover 🚫 Portal Interdin 🗋 Intermático del Ban 🗋 ML COURIER1.1 | 🗋 Medidor de Velocid 🚸 Administración Glo »                                                                       |  |  |
| phpMyAdmin                                            | 🗐 127.0.0.1                                                                                    |                                                                                                    |  |  |
| @ @ @ @                                               | 🕢 Bases de datos 📃 SQL 🐁 Estado actual 📼 Usuarios 🗮 Exportar 📑 Importar                        | Configuración Sincronizar Vás                                                                                     |  |  |
| (Tablas recientes) 🔻                                  | Configuraciones generales                                                                      | Servidor de base de datos                                                                                         |  |  |
| G cdcol                                               | Cotejamiento de la conexión al servidor                                                        | Servidor: 127.0.0.1 via TCP/IP     Programa: MySQL                                                                |  |  |
| helpdesk                                              |                                                                                                | Versiones de programa: 5.5.27 - MySQL Community Server     (GPL)                                                  |  |  |
| <ul> <li>information_schema</li> <li>mysql</li> </ul> | Configuraciones de apariencia                                                                  | • Versión del protocolo: 10<br>• Usuario: root@localhost                                                          |  |  |
| performance_schema                                    | 🖉 Idioma - Language 👩 : 🛛 Español - Spanish 🔹 🔹                                                | Conjunto de caracteres del servidor: UTF-8 Unicode (utf8)                                                         |  |  |
| <ul> <li>phpmyadmin</li> <li>sugarcrm</li> </ul>      | 🧇 Tema: pmahomme 🔻                                                                             | Sanvidar wah                                                                                                    |  |  |
| i test                                                | Tamaño de fuente: 82%                                                                          |                                                                                                    |  |  |
| i webauth                                             | 🥟 Más configuraciones                                                                          | Apache/2.4.3 (Win32) OpenSSL/1.0.1c PHP/5.4.7     Versión del cliente de base de datos: libmysql - mysqlnd 5.0.10 |  |  |

Después damos clic en la pestaña importar, luego damos clic en examinar y escogemos el archivo helpdesk.sql

| S Abrir              |                                             | - Anna                              | X                                                                      |                                                                                       |
|----------------------|---------------------------------------------|-------------------------------------|------------------------------------------------------------------------|---------------------------------------------------------------------------------------|
| 🔾 🗢 📜 « Cristian E   | lastidas 🕨 Downloads 🕨 👻                    | Suscar Downle                       | oads 🔎                                                                 |                                                                                       |
| Organizar 🔻 Nueva ca | arpeta                                      | 8                                   | کر<br>Ban اک ML COURIER 1.1 اک Medidor de Velocid 🐟 Administración Glo |                                                                                       |
| 🛨 Eavoritos          | Nombre                                      | Fecha de modifica                   | Тіро                                                                   |                                                                                       |
| Descargas            | helpdesk (1).sql                            | 05/12/2013 01:55 a                  | Archivo SQL                                                            |                                                                                       |
| E Escritorio         | helpdesk (2).sql                            | 12/12/2013 01:48 a                  | Archivo SQL                                                            | Exportar 📑 Importar 🥜 Configuración 🥼 Sincronizar 🔻 Más                               |
| Sitios recientes     | helpdesk (3).sql                            | 26/01/2014 10:37                    | Archivo SQL                                                            |                                                                                       |
| Dropbox 🗉            | helpdesk.sql                                | 04/12/2013 10:31                    | Archivo SQL                                                            |                                                                                       |
|                      | 는 Hoja de vida para mantenimiento de Pc.rar | 14/12/2011 12:27                    | WinRAR archive                                                         |                                                                                       |
| 🔚 Bibliotecas        | 🔁 hoja_respuestas.pdf                       | 15/03/2013 02:42                    | Adobe Acrobat D                                                        |                                                                                       |
| Documentos           | i horario (1).xlsx                          | 14/09/2012 03:38                    | Hoja de cálculo d                                                      |                                                                                       |
| 🔚 Imágenes           | HORARIO SITEMAS_2013.xlsx                   | 27/03/2013 08:50 a                  | Hoja de cálculo d                                                      |                                                                                       |
| Música               | M horario.xlsx                              | 14/09/2012 03:31                    | Hoja de cálculo d                                                      |                                                                                       |
| Vídeos               | i horarios.xlsx                             | 19/09/2012 02:16                    | Hoja de cálculo d                                                      | iplo: .sql.zip                                                                        |
|                      | 🔁 HP IP Console Viewer for Windows Install  | 09/11/2011 06:10 a                  | Adobe Acrobat D                                                        | Máximo: 60MB)                                                                         |
| 🛤 Equipo             | hp_CLJ_2600n_Full_Solution-v20110217-5      | 11/12/2013 11:23 a                  | Aplicación                                                             | - Comby                                                                               |
| 🚢 Disco local (C:) 🔻 | <                                           |                                     | ÷                                                                      |                                                                                       |
| Nom                  | bre: helpdesk.sql                           | <ul> <li>Todos los archi</li> </ul> |                                                                        |                                                                                       |
|                      |                                             | Abrir 🚽                             | Cancelar                                                               |                                                                                       |
| ¢                    |                                             |                                     |                                                                        | se ha acercado al límite de tiempo PHP. (Esto podria ser un buen método para importar |

Y con ello queda restaurado el sistema Help Desk por completo.